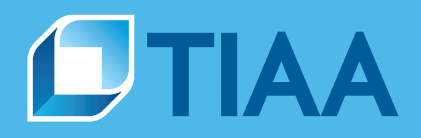

# TIAA Self-Directed Brokerage overview and account setup

Your guide to the enhanced brokerage program

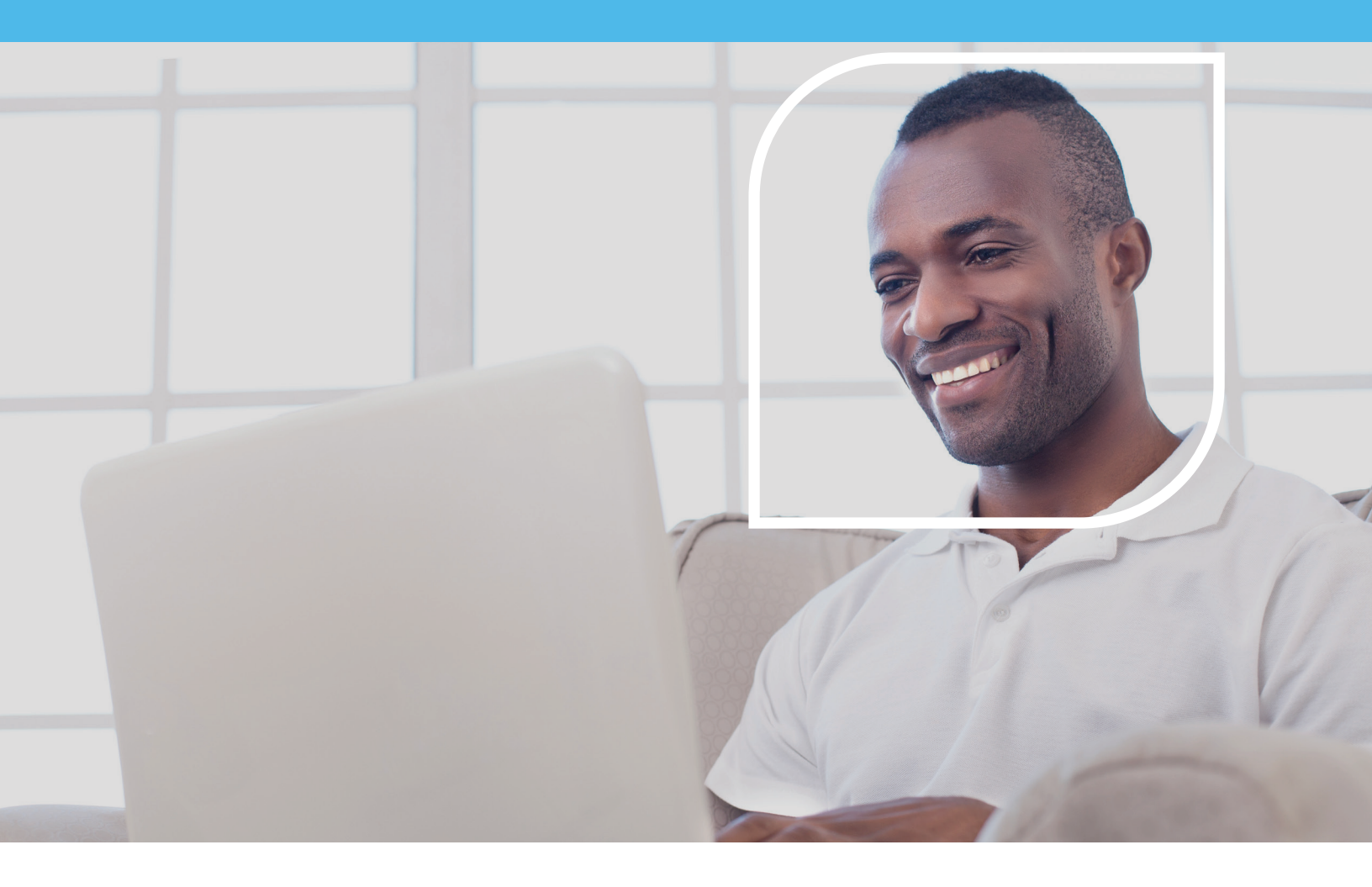

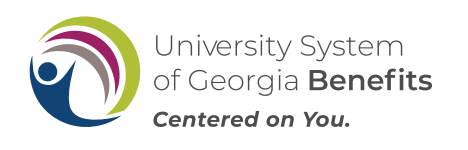

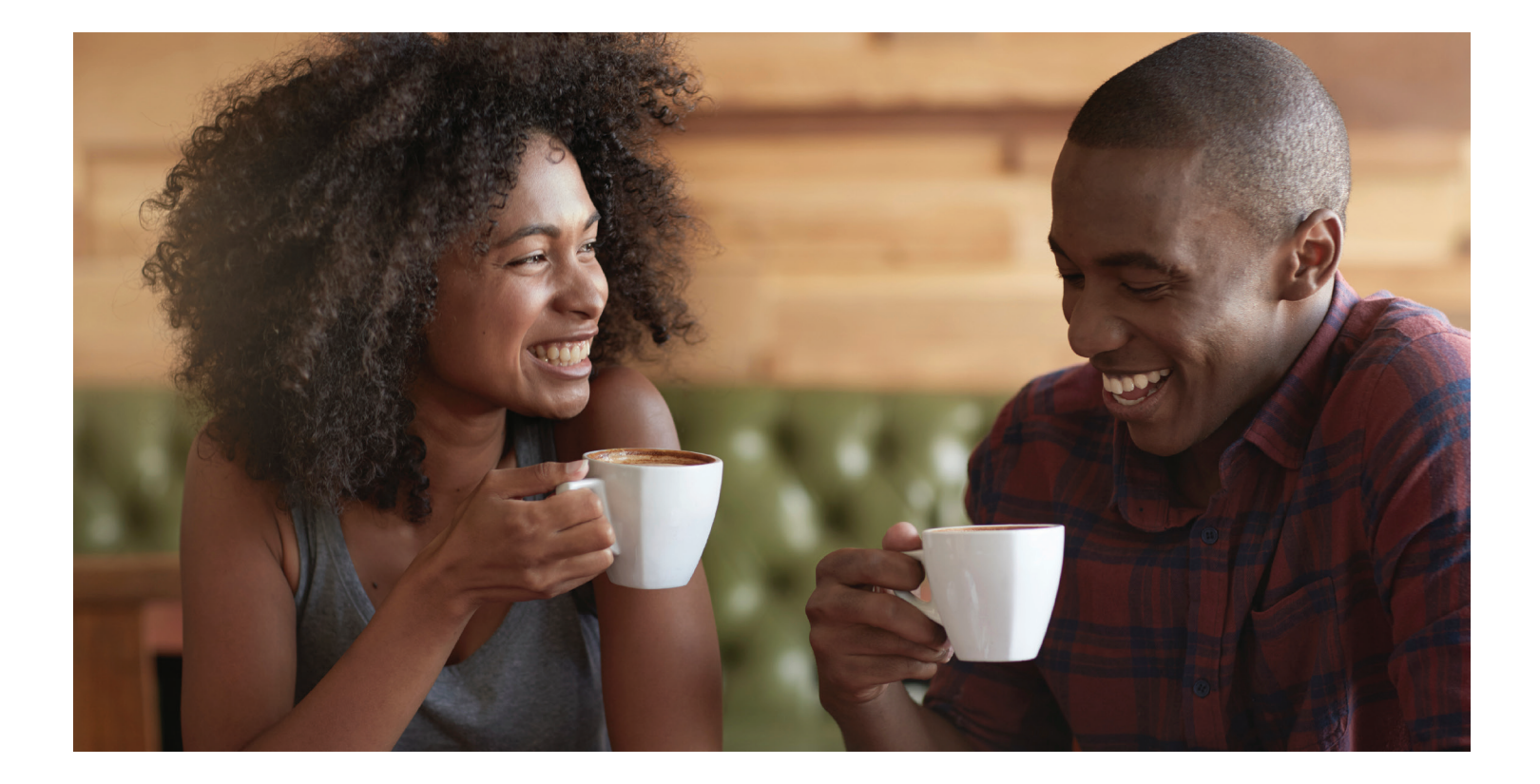

| About this guide       | For investors with specialized investing needs, more choice can mean more opportunity to direct retirement investments across markets                                   |  |  |  |
|------------------------|----------------------------------------------------------------------------------------------------|--|--|--|
| Before you begin       | and asset classes outside of your plan's core lineup.                                                                                                    |  |  |  |
| Reviewing mutual funds | The TIAA Self-Directed Brokerage account is an optional feature made available by University System of Georgia (USG). With this account, you can direct your retirement |  |  |  |
| Opening an account     | plan contributions among a variety of investment choices beyond the ones offered through your current plan.                                                             |  |  |  |
| Access your account    | A wide range of investment choices                                                                                                    |  |  |  |
| Buy and sell           | With your brokerage account, you can independently research and select from thousands of mutual funds, including some well-known fund families.                         |  |  |  |
| Automatic investments  | Flexibility and simplicity                                                                                                    |  |  |  |
| Research & performance | With TIAA Brokerage, there are multiple ways you can get information on your account and place orders to buy, sell or transfer investments.                             |  |  |  |
| View history           | <ul> <li>Do it all yourself by logging in to your account at TIAA.org/usg.</li> </ul>                                                                                   |  |  |  |
| FAQs                   | <ul> <li>Contact a TIAA financial consultant by calling 800-842-2252. They can place orders<br/>for you or answer any brokerage questions.</li> </ul>                   |  |  |  |
| Fees                   | Details and step-by-step instructions to open an account are on the following pages.                                                                                    |  |  |  |

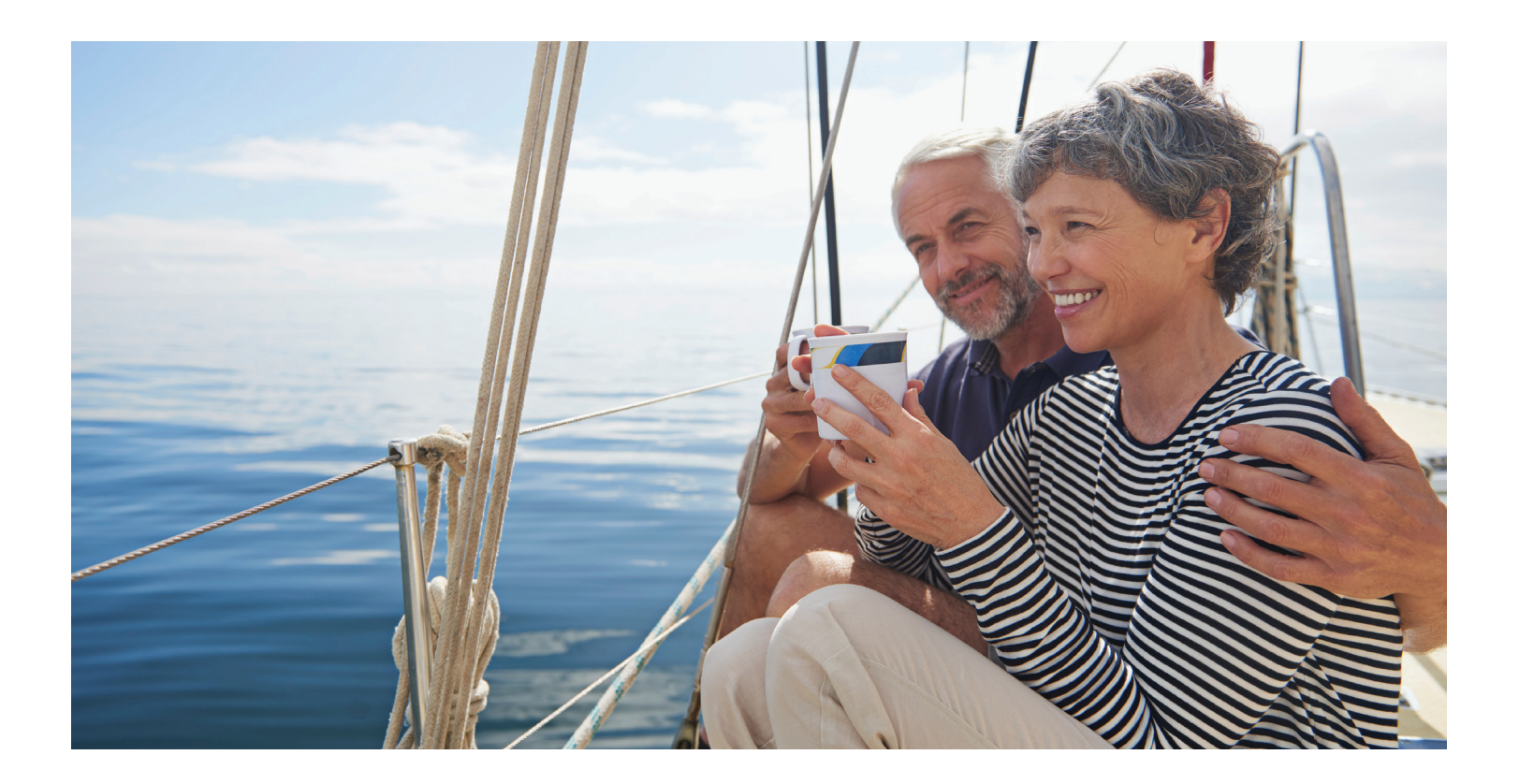

#### Before you begin There are certain requirements and important considerations for opening a TIAA Brokerage account. **Reviewing mutual funds** You'll need both a legitimate U.S. residential address and a legitimate U.S. mailing address. (P.O. boxes are not acceptable as a residential address but may be used **Opening an account** for mailing if a residential address exists.) Access your account You'll need an established retirement account in the University System of Georgia Retirement Plan for each brokerage account you want to open. Buy and sell • There's an initial minimum transfer of \$1,000, up to 100%, from your retirement account to establish the brokerage account. Automatic investments There will be a minimum initial investment of \$500 or the required prospectus minimum, whichever is greater, and additional minimums may apply for **Research & performance** subsequent investments. This account is self-directed. The investments in the brokerage account are not View history monitored by USG. There's no minimum balance requirement, annual fee or maintenance fees; however, FAQs some mutual funds do have investment minimums.\* Fees Transaction fees may apply. See the Fees section for complete details. Returns for mutual funds and other securities are not guaranteed, and you assume all the risks associated with investing in them.

**Before you begin** 

\*These minimum fees and expenses, including those which apply to a continued investment in a fund, are described in the fund's current prospectus.

# **Reviewing available mutual funds**

Before you begin

Reviewing mutual funds

**Opening an account** 

Access your account

Buy and sell

About this guide

If you would like to see the mutual funds available within a self-directed brokerage account, please follow the instructions below.

If you wish to review which funds are available in the self-directed brokerage window before you open an account, you may do so from the Exchange page.

Step 1: Log in to TIAA.org and access your retirement account

Automatic investments Research & performance

Step 2: Select Change Investments

at the top of the screen

View history

FAQs

Fees

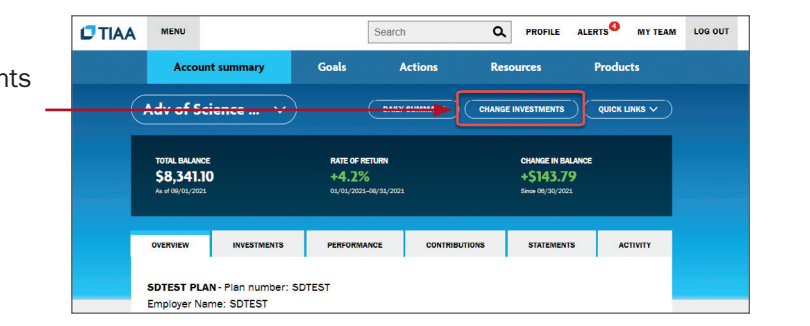

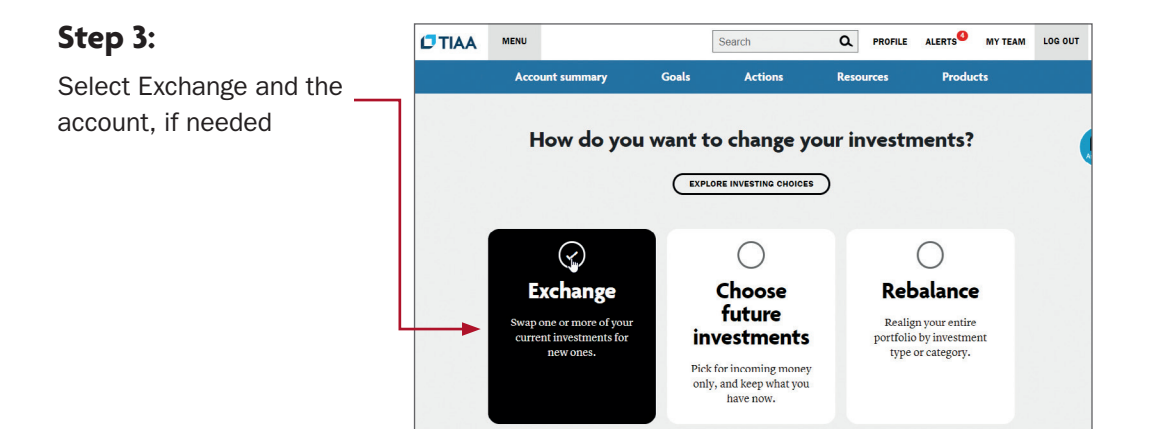

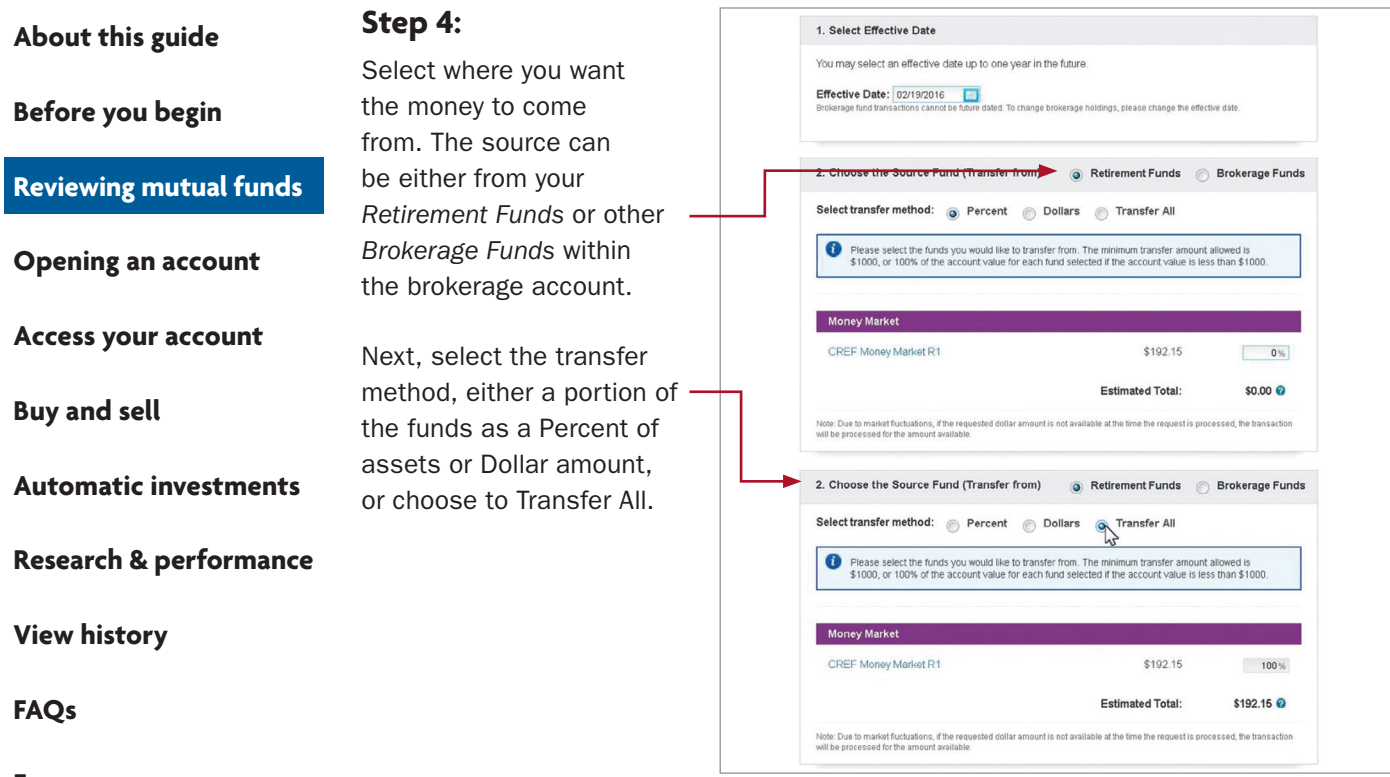

Fees

#### Step 5:

Scroll to the bottom and click the Browse Available Funds link in the brokerage section

| Self-Directed Brokerage Account<br>This option offer access to a broad array of multial finds from various fund companies through a brokerage account in your<br>plan.1                                                                                    |                                          |
|----------------------------------------------------------------------------------------------------|------------------------------------------|
| Self-Directed Brokerage Account This option offers access to a broad array of mutual funds from various fund companies through a brokerage account in your plan.                                                                                           |                                          |
| This option offers access to a broad array of mutual funds from various fund companies through a brokerage account in your plan. T                                                                                                    |                                          |
|                                                                                                    |                                          |
| Certain securities may not be suitable for all investors. Securities are not PDIC-insured and are not a deposit or other obligation of or guaranteed by an                                                                                                 | w la la la la la la la la la la la la la |
| bank or TIAA. Securities are subject to investment risk, including possible loss of the principal amount invested.                                                                                                    |                                          |
| Please Note: In the event the proceeds from your mutual fund liquidation does not meet the investment fund minimums for you<br>mutual fund purchase, the proceeds from your liquidation instead will be transferred to the default money market investment | *                                        |
| option for your account.                                                                                                    |                                          |
| Brokerage fund transactions cannot be future dated. Brokerage orders must be placed 30 minutes prior to the fund's cut-off tim<br>to be accepted for the noted Effective Date. Please consult the fund's propectus for the cut-off time.                   | •                                        |
| A separate transfer consist must be entered for each motival fund overbase in your Brokersee account                                                                                                    |                                          |
| Separate wanser request make to entered to each motion rule particular in overlage account.     If Transfer 52,024.98 to a brokerage fund.                                                                                                    |                                          |
|                                                                                                    |                                          |
| OTHER                                                                                                    |                                          |
| TIAA-CREF Self Directed Brokerage Account O100%                                                                                                    |                                          |
| Browse Available Funds                                                                                                    |                                          |
|                                                                                                    |                                          |
|                                                                                                    |                                          |
|                                                                                                    |                                          |

| About this guide       | Step 6:          | Add Brokerage Funds                                                                                                 |                                              | •••••••                                                                                          |
|------------------------|------------------|----------------------------------------------------------------------------------------------------|----------------------------------------------|--------------------------------------------------------------------------------------------------|
|                        | Select a fund to | TIAA 🔎                                                                                                    | Clear Filters                                | Page 1 of 15 results                                                                             |
| Before you begin       | transfer from    | No transaction fees     Up to Please select V Initial Investment Minim     Up to Please select V Subsequent Minimum | Filter by fund family<br>Please select V Oth | er fund families »                                                                               |
| Reviewing mutual funds |                  | TICKER SYMBOL - FUND NAME                                                                                           |                                              |                                                                                                  |
|                        |                  | TAISX- TIAA-CREF Quant Inti Sm-C                                                                                    | p Eq Advisor                                 | CUSIP Number                                                                                     |
| Opening an account     |                  | TBIIX- TIAA-CREF Bond Index Institu                                                                                 | utional                                      | 87245M616                                                                                        |
|                        |                  | TBILX- TIAA-CREF Bond Index Reta                                                                                    | S2.000.00                                    |                                                                                                  |
|                        |                  | TBIRX- TIAA-CREF Bond Index Reti                                                                                    | Subsequent Minimum                           |                                                                                                  |
| Access your account    |                  | TCBPX- TIAA-CREF Core Plus Bond                                                                                     | \$100.00                                     |                                                                                                  |
|                        |                  | TCBRX- TIAA-CREF Core Plus Bond                                                                                     | 1R                                           | Transaction Fees?<br>No                                                                          |
| Dama and a dl          |                  | TCIEX- TIAA-CREF International Eq                                                                                   | Idx Instl                                    | Load Fund?                                                                                       |
| Buy and sell           |                  | TCIIX- TIAA-CREF Lifecycle 2035 In:                                                                                 | stitutional                                  | No                                                                                               |
|                        |                  | TCILX- TIAA-CREF Inflation Link Bd                                                                                  | Retail                                       | Asset Class<br>Other                                                                             |
| Automotic invoctments  |                  | TCLCX- TIAA-CREF Large-Cap Valu                                                                                     | e Retail                                     | Share Class                                                                                      |
| Automatic investments  |                  |                                                                                                    |                                              | Class Adv Shares                                                                                 |
| Research & performance |                  | 23456                                                                                                    | 7 15 NEXT                                    | View Prospectus<br>If you would like to purchase a load<br>fund, please call us at 800 927-3059. |
| Research & performance |                  |                                                                                                    |                                              | Done                                                                                             |
| View history           |                  | L                                                                                                    |                                              |                                                                                                  |

FAQs

Fees

From here you can search by fund ticker, fund name, or use some filter capabilities or review entire fund families.

Once you are done reviewing, you can cancel the transaction or proceed to open a brokerage window.

## **Opening your brokerage account**

Before you begin

**Reviewing mutual funds** 

**Opening an account** 

Once you've reviewed the requirements and considerations on the previous page, you're ready to begin.

#### Step 1:

Log in to your online retirement plan at TIAA.org/usg.

| Access your account    |                            |         |                                                           |                                                                |                  |              |     |   |
|------------------------|----------------------------|---------|-----------------------------------------------------------|----------------------------------------------------------------|------------------|--------------|-----|---|
| ·                      | Step 2:                    | () TIAA | MENU                                                      |                                                                | ۵.               | ••           | олт |   |
|                        | •••• <b>P</b> =·           |         | Account summary Goals                                     | Actions Re                                                     | sources Products | ana <b>O</b> |     |   |
| Buy and sell           | On the home page.          |         | ⊖ Retirement                                              |                                                                | \$26,574.66      |              |     |   |
|                        |                            |         | Ge ter cutture i contanatora i energenza                  | ER I GENERALISEN I AMERICANIS I ACTU                           | Ξ.               |              |     |   |
|                        | make sure you are on       |         | +1.5<br>Personal gas<br>01/01/2016-0                      | 6 <b>80.00</b><br>of return Your YTD centritoutier<br>V31/2019 | rs               |              |     |   |
| Automatic investments  | the account summary        |         | Displayed by contract   Clappe.shtt                       |                                                                |                  |              |     |   |
|                        | tab. Calast the nativeness |         | SAMPLE 2<br>6594 (544 L5482804) (ORDF MOREORD)            |                                                                | \$5,603.79       | +            |     |   |
|                        | tab. Select the retirement |         | SAMPLE 1<br>GAX (1AX 281728F2) (CR0F 487728F2)            |                                                                | \$5,674,99       | •            |     | U |
| Posearch & porformance | account to which you want  |         | ABC UNIVERSITY<br>SIA (TAA LOOLEAU) (CRCF MOOLEAU)        |                                                                | \$7,234.12       | •            |     |   |
| Research & performance | account to which you want  |         | DEF LOW/ERSITY<br>BOP (TAA FETSETOL) LOBET HETSETOL<br>54 |                                                                | \$4,596.99       | +            |     |   |
|                        | to add brokerage and click | A       | 84MPLE 8<br>R4 (744 041123PD) (0807 V41122972)            |                                                                | \$3,494.77       | +            |     |   |
|                        | to add brokerage and ellek |         | ③ Brokerage                                               |                                                                | \$21,947.53*     |              |     |   |
| View history           | on the arrow.              |         | Outside accounts in 360                                   | Financial View                                                 |                  |              |     |   |
| view mistory           |                            |         | Open a new account                                        |                                                                |                  | +            |     |   |

FAQs

Fees

#### Step 3:

From the Quick Links at the top of the page, select *Add retirement brokerage*.

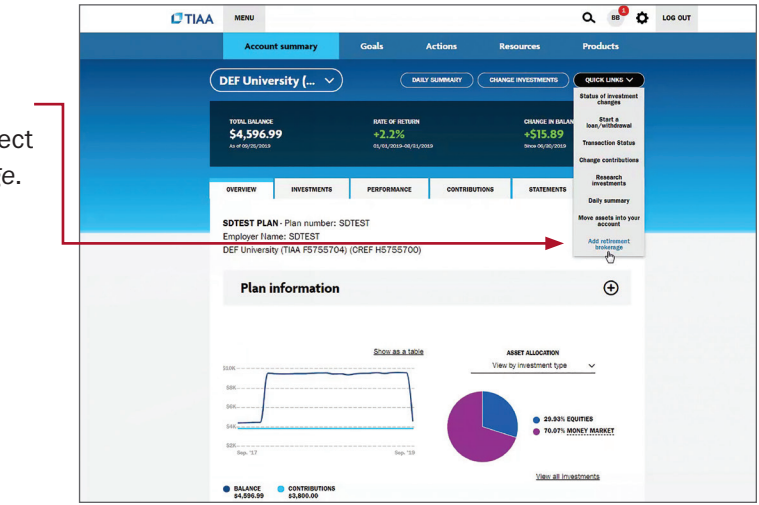

Please note: All referenced materials are samples only.

Before you begin

**Reviewing mutual funds** 

**Opening an account** 

Access your account

Buy and sell

#### **Automatic investments**

Research & performance

View history

FAQs

Fees

#### Step 4:

At this point, you'll have to sign a consent for electronic delivery of your important documents. To do so, check *I have read and accept these terms and conditions,* then select *Continue*.

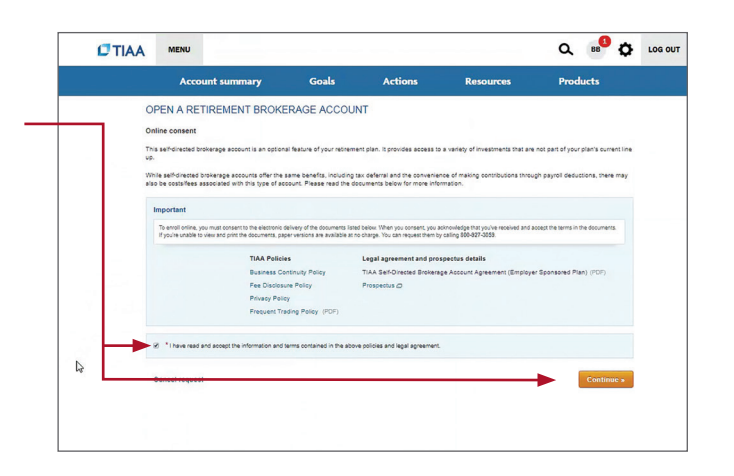

#### Step 5: Next, enter your

employment data, affiliations and investment profile. When all the data is entered and verified, select *Continue*.

#### Q 🕫 🗘 LOG OUT OPEN A RETIREMENT BROKER We verify yo cases, there Zip code • 28117 -Annual income (from all sou \$25,000 - \$49,999 ¥ Approximate net worth, exclu-550,000 - 500,900 • Capital Preservation ¥ ATES « Go back Last Nam ship to the Err Other \* Name of the firm TIAA-CREF . \* I am, or an im O Yes @ No Your Invest \* Annual Income (from Al \$25,000 - \$49,999 • \* Approximate Net Worth, 8 \$50,000 - \$99,999 \* Investment Objective Capital Preservation \*

| About this guide       | Step 6:                                         |                                                                                                    |                                                                                                    | Q 📫 🗘 LOG OUT                                                                                                    |
|------------------------|-------------------------------------------------|----------------------------------------------------------------------------------------------------|----------------------------------------------------------------------------------------------------|----------------------------------------------------------------------------------------------------|
| 04144                  | Next, you need to review                        | Account summary OPEN A RETIREMENT BROK                                                                                                    | Goals Actions Resources I                                                                                                    | Products                                                                                                    |
| Before you begin       | the Brokerage Account —<br>Agreement. Once you  | Your customer account agreement<br>too onne apprach for the second second second second<br>seconds and motion fords.<br>Review and except terms & conditions<br>(am a participant in an employer-sponsored ret                                                                                                    | lasty agues to the source and conditions of a TLAA Bandholmstod Brokerage Account Agreements<br>and the source pain or 423(b) plan or anyogeneys ("Plan"). I down TLAA, as yourd header on benaf of t                                                                                                    | e Plan                                                                                                    |
| Reviewing mutual funds | have completed your review, check <i>I have</i> | Trustee Council on the sector of the sector of the<br>device of the sector of the sector of the sector of the<br>device of the sector of the sector of the sector of the<br>device of the sector of the sector of the sector of the<br>device of the sector of the sector of the sector of the<br>device of the sector of the sector of the sector of the<br>device of the sector of the sector of the sector of the<br>device of the sector of the sector of the sector of the<br>device of the device of the sector of the sector of the<br>device of the sector of the sector of the sector of the<br>device of the device of the sector of the sector of the<br>device of the device of the sector of the sector of the<br>device of the device of the device of the sector of the<br>device of the device of the device of the device of the<br>device of the device of the device of the device of the<br>device of the device of the device of the device of the<br>device of the device of the device of the device of the<br>device of the device of the device of the device of the<br>device of the device of the device of the device of the<br>device of the device of the device of the device of the<br>device of the device of the device of the device of the<br>device of the device of the device of the device of the<br>device of the device of the device of the device of the<br>device of the device of the device of the device of the device of the<br>device of the device of the device of t | (ii) Is a high any series survey as a series denoted prevenys series (1) departs (1) denoted (1) for up works) and (1) and (1) and | In TLAL Bookenage, a<br>tuti he subject to<br>tuti he subject to<br>tuto make this<br>to make this<br>to make this<br>to make this<br>to make this<br>to make this                                                                                                    |
| Opening an account     | read and accept these terms and conditions      | By selecting the checkbox, you understand<br>© I have read and agree to the terms & condoc                                                                                                    | and agree to ableb by the retrement brokerage account terms and conditions<br>a                                                                                                    |                                                                                                    |
| Access your account    | then select Submit.                             | « Go back<br>Cancel request                                                                                                    |                                                                                                    | Submit                                                                                                    |
| Buy and sell           |                                                 | т<br>п<br>т                                                                                                    | AL-CREF     Indestration and extensionlege that the Reference Camp I<br>Reference Camp Discosed in the Accessive disclosure<br>requires my concerned to receive electronic celletry of the<br>requires my concerned to receive electronic celletry of the<br>receive electronic properties the celletry of the reference<br>receive electronic properties the receive electronic of the<br>receive electronic properties the receive electronic of the electronic<br>receive electronic properties the relative electronic<br>receive electronic properties the relative electronic properties the electronic properties the electronic properties the relative electronic<br>manare you would be any other file team electronic<br>receive electronic properties the relative electronic<br>receive electronic properties the relative electronic<br>receive electronic properties the relative electronic<br>receive electronic properties the relative electronic<br>receive electronic properties the relative electronic<br>receive electronic properties the relative electronic<br>receive electronic properties the relative electronic<br>receive electronic properties the relative electronic<br>receive electronic properties the relative electronic<br>receive electronic properties the relative electronic<br>receive electronic properties the relative electronic<br>receive electronic electronic the relative electronic<br>receive electronic electronic electronic the relative electronic<br>receive electronic electronic electronic the relative electronic<br>receive electronic electronic the relative electronic electronic the relative electronic<br>receive electronic electronic electronic the relative electronic<br>receive electronic electronic the relative electronic the relative electronic the relative electronic the relative electronic the relative electronic the relative electronic the relative electronic the relative electronic the relative electronic the relative electronic the relative electronic the rel                                                      | rime Series fund will serve as the swe<br>a daily basis. I further understand the<br>rospectus for the Federated Cash Prim<br>the prospectus electronically via the li<br>through the above link in PDF format.<br>To by downloading and saving<br>cess and print the PDF of the electron<br>robat Reader installed on your compu |
| Automatic investments  |                                                 | T                                                                                                    | Note: In order to consent to receipt of the prospectus by el<br>download, view and print the prospectus. You understand<br>involve additional costs, including but not limited to fees<br>understand the second remoliment process and<br>227-3059 to facilitate the account enrolment process and                                                                                                    | ectronic delivery via the above-link, yo<br>and acknowledge that accessing docu<br>harged to you by your internet Service<br>elved and accessed the above prospe-<br>receipt of the prospectus via paper.                                                                                                    |
| Research & performance |                                                 | TI<br>TI                                                                                                    | W-CREF 5 biology 1 Agree* below, I acknowledge that I consent 1 fund through the above electronic link. I suffer acknowled above prospectus and have received the above prospectus in connection with thi W-CREF 5 ordered, both now and in the future, by calling toil-thee 80                                                                                                    | o receiving the prospectus for the Fede<br>ge through clicking "I Agree" that I can<br>is. I understand that my acknowledgen<br>conline enrollment. Paper versions of 1<br>9 927-3059.                                                                                                    |
| View history           |                                                 | T<br>T                                                                                                    | Brokarage accounts are provided by TAA-Brokarage Sen<br>member FINRA and SIPC. Securities are subject to investment rist<br>any bank or TIAA. Securities are subject to investment rist<br>Brokarage accounts are carried by Pershing, LLC, a subs                                                                                                    | rices, a division of TIAA Individual & In:<br>ed and are not a deposit or other oblig<br>, including possible loss of the princip;<br>diary of the Bank of New York Compar                                                                                                    |
|                        |                                                 | . Fi                                                                                                    | KED INCO                                                                                                    |                                                                                                    |
| FAQs                   |                                                 | c                                                                                                    | REP Initials                                                                                                    |                                                                                                    |
| Fees                   |                                                 |                                                                                                    | extern asser Cote Dive Blood 152                                                                                                    | 1 0761                                                                                                    |

Congratulations, you're finished with the account-opening process. You'll see a message that your brokerage account application has been received and is being processed. This typically takes two business days. Once completed, you'll be able to begin trading within your brokerage account.

> I Agree

#### Before you begin

**Reviewing mutual funds** 

**Opening an account** 

#### Access your account

Buy and sell

**Automatic investments** 

**Research & performance** 

**View history** 

FAQs

Fees

# How to access your brokerage account

#### Step 1:

Go to **TIAA.org/usg** and select *Log In*. Enter your user ID and password. You will be able to view all of your account's investments together with your account details.

#### Step 2:

Click on *Accounts*. From here, your retirement account(s) will be listed.

#### Step 3:

Locate your account in which you have added brokerage investments.

Use the tabs at the top to explore and manage your account.

| TIAA | MENU                                           |                        |                        |                           |                | م                                                    | CM                          | ¢ |
|------|------------------------------------------------|------------------------|------------------------|---------------------------|----------------|------------------------------------------------------|-----------------------------|---|
|      | SUMMARY                                        | ACCOUNTS               | ACTIONS                | RESOURCE                  | \$             |                                                      |                             |   |
| (    | 403b                                           | ~                      | (                      | BENEFICIARIE              | s Change       |                                                      |                             | 0 |
| I    | TOTAL BALANCE<br>\$232,545<br>As of datas vary | .13                    | ves<br>\$7             | ted Balance<br>232,545.13 |                | CHANGE IN BALANCE<br>+\$5,669.15<br>Bires 00/31/2018 |                             |   |
|      | OVERVIEW                                       | INVESTMENTS            | PERFORMANC             | e cor                     | TRIBUTIONS     | STATEMENTS                                           | ACTIVITY                    |   |
|      | Does not include                               | bank accounts or the o | cash value of life ins | urance policies           |                |                                                      |                             |   |
|      | As of April 18, 20                             | 18 at 12:00 AM.        | Change                 | view: Q1-                 | 2018-03/31/18  | <u> </u>                                             | Export data 🗸 🗸             |   |
|      | INVESTMENTS                                    |                        | ASSET CLASS            | LAST PRICE                | UNITS/SHARES A | TOTAL VALUE/ A<br>VESTED<br>VALUE*                   | CHANGE(\$)(%) ▲             |   |
|      | CREF Bond Ma                                   | rket R3                | Fixed Income           | \$121.1279                | 3.1038         | <b>\$429.30</b><br>\$429.30                          | + <b>\$53.34</b><br>+14.19% |   |
|      | CREF Growth R                                  | 3                      | Equities               | \$189.9686                | 4.8605         | <b>\$1,099.90</b><br>\$1,099.90                      | +\$176.58<br>+19.12%        |   |
|      | CREF Social Ch                                 | noice R3               | Multi-Asset            | \$234.8254                | 1.1224         | <b>\$267.30</b><br>\$267.30                          | +\$3.73<br>+1.42%           |   |
|      | CREF Stock R3                                  |                        | Equities               | \$486.2052                | 1.8924         | \$1,085.08                                           | +\$164.99                   |   |

# Image: Contract of the second state of the second state

## How to buy and sell in your brokerage account

Before you begin

**Reviewing mutual funds** 

**Opening an account** 

Access your account

#### Buy and sell

#### **Automatic investments**

**Research & performance** 

**View history** 

FAQs

Fees

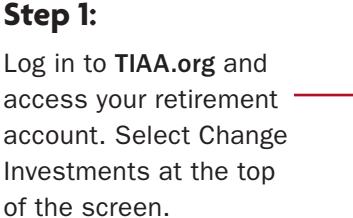

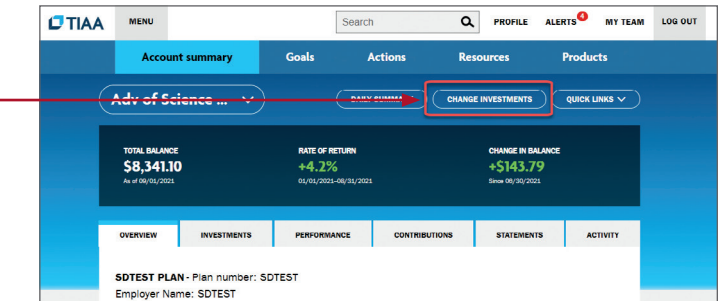

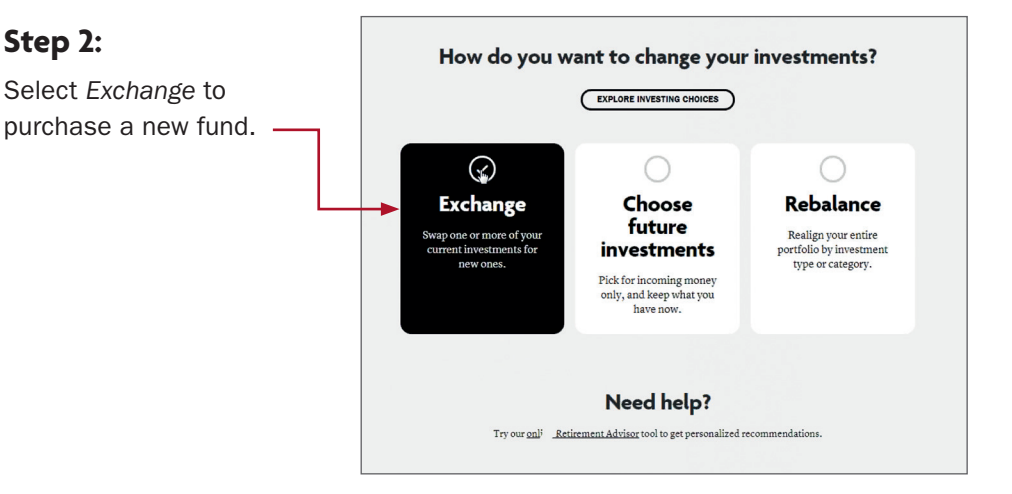

#### Step 3:

Step 2:

Select the plan in which you want to trade your brokerage assets.

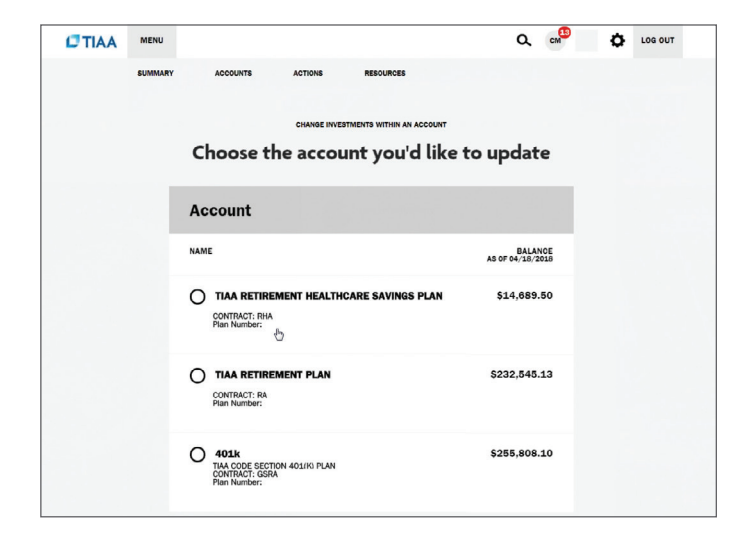

| ۵h | out | this  | anide |
|----|-----|-------|-------|
| ΑU | οαι | LIIIS | guide |

Before you begin

**Reviewing mutual funds** 

**Opening an account** 

Access your account

#### Buy and sell

Automatic investments Research & performance View history

FAQs

Fees

#### Step 4:

From there, you'll see your *Current Balance by Asset Class* within the particular plan. You will be able to confirm your balance and what can be moved to a new investment opportunity.

#### Step 5:

Select where you want the money to come from. The source can be either from your *Retirement Funds* or other *Brokerage Funds* within the brokerage account.

Next, select the transfer method, either a portion of the funds as a Percent of assets or Dollar amount, or choose to Transfer All.

| SDtest1                                                                                                    |                                                                                                    |                                                                                                    |                                                                                                    |                                                                                               |
|----------------------------------------------------------------------------------------------------|----------------------------------------------------------------------------------------------------|----------------------------------------------------------------------------------------------------|----------------------------------------------------------------------------------------------------|-----------------------------------------------------------------------------------------------|
| SDTEST PLAN                                                                                                    |                                                                                                    |                                                                                                    |                                                                                                    |                                                                                               |
| GRA (TIAA 387716F3)                                                                                                    | (CREF 487716F1)                                                                                                    |                                                                                                    |                                                                                                    |                                                                                               |
| Plan Number: SDTES1                                                                                                    |                                                                                                    |                                                                                                    |                                                                                                    |                                                                                               |
|                                                                                                    |                                                                                                    |                                                                                                    |                                                                                                    | BALANCE                                                                                       |
|                                                                                                    |                                                                                                    |                                                                                                    | AS (                                                                                                    | OF 02/18/2016                                                                                 |
|                                                                                                    | 88% EQUITIES                                                                                                    |                                                                                                    |                                                                                                    |                                                                                               |
|                                                                                                    | Haverford Quality Growth S                                                                                                    | tock                                                                                                    |                                                                                                    | \$2,756.02                                                                                    |
|                                                                                                    | POWERSHARES 000 TR                                                                                                    | - 000                                                                                                    |                                                                                                    | \$607.98                                                                                      |
|                                                                                                    | 12% MONEY MAR                                                                                                    | KET                                                                                                    |                                                                                                    |                                                                                               |
|                                                                                                    | CREF Money Market R1                                                                                                    |                                                                                                    |                                                                                                    | \$192.15                                                                                      |
|                                                                                                    | TIAA-CREF Brokerage Mon                                                                                                    | ey Market Fund                                                                                                    |                                                                                                    | \$282.13                                                                                      |
|                                                                                                    |                                                                                                    |                                                                                                    | Total                                                                                                    | \$3 838 28                                                                                    |
|                                                                                                    |                                                                                                    |                                                                                                    | Total                                                                                                    | \$3,030.20                                                                                    |
|                                                                                                    |                                                                                                    |                                                                                                    |                                                                                                    |                                                                                               |
|                                                                                                    |                                                                                                    |                                                                                                    |                                                                                                    |                                                                                               |
| 1. Select Effective D                                                                                                    | ate                                                                                                    |                                                                                                    |                                                                                                    |                                                                                               |
| You may callect an offer                                                                                                    | ctive date up to one upor in Il                                                                                                    | he future                                                                                                    |                                                                                                    |                                                                                               |
| Tou may select all ellec                                                                                                    | rave rare of to one year in t                                                                                                    | no ruturo.                                                                                                    |                                                                                                    |                                                                                               |
| Effective Date: 02/19                                                                                                    | /2016                                                                                                    |                                                                                                    |                                                                                                    |                                                                                               |
| Brokerage fund transactions                                                                                                    | cannot be future dated. To change I                                                                                                    | prokerage holdings, please change th                                                                                                    | e effective date.                                                                                                    |                                                                                               |
|                                                                                                    |                                                                                                    |                                                                                                    |                                                                                                    |                                                                                               |
|                                                                                                    |                                                                                                    |                                                                                                    |                                                                                                    |                                                                                               |
|                                                                                                    |                                                                                                    |                                                                                                    |                                                                                                    |                                                                                               |
| 2. Choose the Source                                                                                                    | e Fund (Transfer from                                                                                                    | Retirement Funds                                                                                                    | Brok                                                                                                    | erage Eunde                                                                                   |
|                                                                                                    |                                                                                                    |                                                                                                    |                                                                                                    | erage runus                                                                                   |
|                                                                                                    | -                                                                                                    | •                                                                                                    | 0                                                                                                    | erage runus                                                                                   |
|                                                                                                    |                                                                                                    |                                                                                                    | 0                                                                                                    | erage Funds                                                                                   |
| Select transfer metho                                                                                                    | od: 💿 Percent 🔘 E                                                                                                    | Dollars 🕜 Transfer All                                                                                                    | 0                                                                                                    | erage runus                                                                                   |
| Select transfer metho                                                                                                    | od: 💿 Percent 🔘 🛛                                                                                                    | Dollars 🕜 Transfer All                                                                                                    |                                                                                                    | erage runus                                                                                   |
| Select transfer metho                                                                                                    | od:  Percent  E                                                                                                    | Dollars Transfer All                                                                                                    | nount allowed                                                                                                    | lis                                                                                           |
| Select transfer metho<br>Please select the<br>\$1000, or 100%                                                                                                    | od:  Percent C E e funds you would like to transfi of the account value for each f                                                                                                    | Collars Transfer All                                                                                                    | nount allowed<br>is less than s                                                                                                    | lis<br>\$1000.                                                                                |
| Select transfer metho<br>Piease select the<br>\$1000, or 100%                                                                                                    | od:  Percent  E                                                                                                    | Collars Transfer All<br>er from. The minimum transfer an<br>und selected if the account value                                                                                                    | nount allowed<br>is less than s                                                                                                    | is<br>\$1000.                                                                                 |
| Select transfer metho<br>Please select the<br>\$1000, or 100%                                                                                                    | od:  Percent  C C                                                                                                    | Collars Transfer All<br>er from. The minimum transfer an<br>und selected if the account value                                                                                                    | iount allowed<br>is less than t                                                                                                    | is<br>\$1000.                                                                                 |
| Select transfer metho<br>Please select the<br>\$1000, or 100%                                                                                                    | od:  Percent  E  E  E  E  E  E  E  E  E  E  E  E  E                                                                                                    | Dollars Transfer All<br>er from. The minimum transfer an<br>und selected if the account value                                                                                                    | iount allowed<br>is less than t                                                                                                    | lis<br>\$1000.                                                                                |
| Select transfer metho<br>Please select the<br>\$1000, or 100%                                                                                                    | Dd:  Percent  Provide like to transford the account value for each for the account value for each for the account value for                                                                                                    | Collars Transfer All<br>er from. The minimum transfer an<br>und selected if the account value                                                                                                    | ount allowed<br>is less than t                                                                                                    | is<br>\$1000.                                                                                 |
| Select transfer metho<br>Piease select the<br>\$1000, or 100%<br>Money Market<br>CREF Money Market                                                                                                    | bd: Percent Percent Percent Percent Percent Percent Percent Value for each for the account value for each for the account value for each for the format Percent Percent Per                                                                                                    | Dollars Transfer All<br>er from. The minimum transfer an<br>und selected if the account value<br>\$192.15                                                                                                    | ount allowed<br>is less than t                                                                                                    | is<br>\$1000.                                                                                 |
| Select transfer metho<br>Please select the<br>\$1000, or 100%<br>Money Market<br>CREF Money Market                                                                                                    | od: Percent C I                                                                                                    | er from. The minimum transfer and<br>and selected if the account value<br>\$102.15                                                                                                    | iount allowed<br>is less than t                                                                                                    | is<br>\$1000.                                                                                 |
| Select transfer metho<br>Please select the<br>\$1000, or 100%                                                                                                    | ed: Percent C C                                                                                                    | © Transfer All<br>er from. The innimum transfer an<br>und selected if the account value<br>\$192.15<br>Estimated Total:                                                                                                    | nount allowed<br>is less than t                                                                                                    | 15<br>\$1000.                                                                                 |
| Select transfer metho<br>Please select the<br>\$1000, or 100%<br>Money Market<br>CREF Money Market                                                                                                    | ed: Percent C I                                                                                                    | er from. The minimum transfer an<br>und selected if the account value<br>\$192.15<br>Estimated Total:                                                                                                    | nount allowed<br>is less than :                                                                                                    | 15<br>51000.<br>0%<br>\$0.00 @                                                                |
| Select transfer metho<br>Please select the<br>\$1000, or 100%<br>Money Market<br>CREF Money Market<br>Note Das to maker fuctuats                                                                                                    | od: Percent C I                                                                                                    | Construction     Construction     Construction     Construction     Construction     Construction     Construction     Construction     Construction     Construction     Construction     Construction                                                                                                    | nount allowed<br>is less than t                                                                                                    | is<br>\$1000.                                                                                 |
| Select transfer metho<br>Please select the<br>\$1000, or 100%<br>Money Market<br>CREF. Money Market<br>Note Due to mailed fluctuation<br>will be processed for the am                                                                                                    | ed: Percent C C<br>Punds you would like to transform<br>of the account value for each r<br>the account value for each r<br>the result of the result of the amount<br>out available.                                                                                                    | Construction     Construction     Construction     Construction     Construction     Construction     Construction     Construction     Construction     Construction     Construction     Construction     Construction                                                                                                    | is processed, I                                                                                                    | IS<br>1000.<br>0%<br>\$0.00 @<br>he transaction                                               |
| Select transfer metho<br>Please select the<br>\$1000, or 100%<br>Money Market<br>CREF Money Market<br>Note: Oue to maker fuctuation<br>will be processed for the ann                                                                                                    | ed: Percent C I C I C I C I C I C I C I C I C I C                                                                                                    | Orlars     Orransfer All     er from. The minimum transfer an und selected if the account value     \$192.15     Estimated Total:     is not available at the time the request                                                                                                    | nount allowed<br>is less than :                                                                                                    | 15<br>51000.<br>0%<br>\$0.00 @<br>he bansation                                                |
| Select transfer metho<br>The select the<br>\$1000, or 100%<br>Money Market<br>CREF Money Market<br>Note: Due to matter fuctuation<br>will be processed for the amo                                                                                                    | bd: Percent C C  cfunds you would like to transfer of the account value for each r  tR1  tR1  ons, if the requested dollar amount our available.                                                                                                    | Contraction of the second second     | is processed, t                                                                                                    | IS 1000.                                                                                      |
| Select transfer metho<br>Please select the<br>\$1000, or 100%<br>Money Market<br>CREF Money Market<br>CREF Money Market<br>Note: Due to maker fluctuation<br>will be processed for the source<br>2. Choose the Source                                                                                                    | chinds you would like to transford<br>funds you would like to transford<br>of the account value for each of<br>the the transford the transford<br>the transford the transford dollar amount<br>out available.                                                                                                    | Orlars     On Transfer All     or from. The minimum transfer an und selected if the account value     S192.15     Estimated Total:     to not available at the time the request     on Retirement Funds                                                                                                    | is less than the processed, for the processed of the processed of the procesed of the processed of the procesed of the processed of the proces | 16<br>5 1000.<br>0 %<br>\$0.00 @<br>he bassaction<br>erage Funds                              |
| Select transfer metho<br>Select transfer methol<br>() Please select the<br>\$1000, or 100%<br>Money Market<br>CREF Money Market<br>Note: Due to maked fuctuals<br>Note: Due to maked fuctuals<br>Note: Due to maked fuctuals<br>() Choose the Source                                                                                                    | e Fund (Transfer from)                                                                                                    | Orlans     Orransfer All     er from. The ininimum transfer an     und selected if the account value     \$192.15     Estimated Total:     is not analized at the time the request     ore Retirement Funds                                                                                                    | is less than the processed, the processed of the processed of the processe | is<br>1000.<br>0%<br>\$0.00 @<br>terage Funds                                                 |
| Select transfer metho<br>Please select the<br>\$1000, or 100%<br>Money Market<br>CREF Money Market<br>CREF Money Market<br>CREF Money Market<br>2. Choose the Source<br>Select transfer method                                                                                                    | cl. Percent C C clunds you would like to transform of the account value for each t t t t t t t t t t t t t t t t t t t                                                                                                    | Orlars     Orransfer All     er from. The initiatum transfer an     und selected if the account value     S102.15     Estimated Total:     is not available al be time the request     one of the end of the second of the second of the se     | is less than t<br>is processed, I                                                                                                    | 15<br>51000.<br>0%<br>50.00 @<br>he bansaction<br>erage Funds                                 |
| Select transfer metho<br>Please select the<br>\$1000, or 100%<br>Money Market<br>CREF Money Market<br>CREF Money Market<br>Note: Due to maker fuctuals<br>will be processed for the anni<br>2. Choose the Source<br>Select transfer metho                                                                                                    | ed: Percent C C<br>Funds you would like to transford<br>of the account value for each of<br>the account value for each of<br>the account value for eaccount value f   | Contraction of the second value     Contraction of the second value     Signature     Signature     Signature     Signature     Signature     Contraction     Contraction     | is processed, 1                                                                                                    | IS<br>S1000.<br>0 %<br>S0.00 @<br>erage Funds                                                 |
| Select transfer metho<br>Please select the<br>\$1000, or 100%<br>Money Market<br>CREF Money Market<br>CREF Money Market<br>CREF Longy Market<br>2. Choose the Source<br>Select transfer metho<br>2. Choose the Source                                                                                                    | cd: <ul> <li>Percent</li> <li>C</li> </ul> chunds you would like to transfer of the account value for each for account value for each for account value for account value for                                                                                                    | Orlars     Orransfer All     er from. The innimum transfer an     und selected if the account value     \$192.15     Estimated Total:     is not available at the time the request     Orlars     Retirement Funds     Dollars     Transfer All     er from. The minimum transfer an                                                                                                    | Is processed, I                                                                                                    | 15<br>1000.<br>0%<br>\$0.00 @<br>he bansaction<br>                                            |
| Select transfer metho<br>Please select the<br>\$1000, or 100%<br>Money Market<br>CREF. Money Market<br>CREF. Money Ma | add: <ul> <li>Percent</li> <li>C</li> </ul> Funds you would like to transfor<br>of the account value for each for<br>the account value for each for<br>the account value for each for<br>work available. <li>R1</li> <li>R1</li> <li>add.</li> <li>Percent</li> <li>C</li> <li>Funds you would like to transfor<br/>for the account would like to transfor</li> <li>Funds you would like to transfor</li>                                                                                                    | Construction     Construction     C     | Is processed, I<br>Broke<br>Broke<br>Is Jess than 1                                                                                                    | 15<br>1000.<br>0%<br>\$0.00 @<br>he banaction<br>liss<br>1000.                                |
| Select transfer metho<br>Please select the<br>\$1000, or 100%<br>Money Market<br>CREF Money Market<br>CREF Money Market<br>CREF Loss on maker fuctuals<br>will be processed for the anni<br>2. Choose the Source<br>Select transfer metho<br>\$100, or 100%                                                                                                    | add:          Percent           C          chunds you would like to transford the account value for each of the account value for each of the account value for eac                                                                                                    | Orlars     Orransfer All     er from. The minimum transfer an und selected if the account value     \$192.15     Estimated Total:     or not available at the time the request     or not available at the time the request     or not available at the time the request     order available at the time the request     order available at the time the request     order available at the time the request     order available at the time the request     order available at the time the request     order available at the time the request     order available at the time the request     order available at the time the request     order available at the time the request     order available at the time the request     order available at the time the request     order available at the time the request                                                                                                    | is processed, is less than to be a constrained of the second second seco | 15<br>1000.<br>0 %<br>\$0.00 @<br>he bansaction<br>erage Funds<br>15<br>1000.                 |
| Select transfer metho<br>Please select the<br>\$1000, or 100%<br>Money Market<br>CREF Money Market<br>CREF Money Market<br>CREF Longe the source<br>Select transfer metho<br>\$1000, or 100%                                                                                                    | c Percent  Percent  Provide the transfer of the account value for each of the account value for each of the account value for                                                                                                    | Orlars     Orransfer All     er from. The innimum transfer an     und selected if the account value     S102.15     Estimated Total:     is not available at the time the request     or Retirement Funds     Dollars     Orransfer All     Oransfer All     oransfer All     oransfer All     oransfer All                                                                                                    | is processed, 1                                                                                                    | 15<br>1000.<br>0%<br>\$0.00 @<br>he basación<br>crage Funds<br>15<br>\$1000.                  |
| Select transfer metho<br>Please select the<br>\$1000, or 100%<br>Money Market<br>CREF Money Market<br>CREF Money Market<br>CREF Money Market<br>CREF Money Market                                                                                                    | ed: Percent C C<br>Funds you would like to transfor<br>of the account value for each of<br>the account value for each of<br>the account value for each of<br>the account value of the account<br>of the account value for each of<br>the account value for each of<br>th | Orlars     Orransfer All     er from. The initiatum transfer an     und selected if the account value     S192.15     Estimated Total:     a red available at the time the request     or Retirement Funds     Dollars     Orransfer All er from. The minimum transfer an     und selected if the account value                                                                                                    | Is processed, I<br>Brok<br>Brok<br>Is less than the<br>Brok                                                                                                    | 15<br>51000.<br>0 %<br>\$0.00 @<br>he bansaction<br>lerage Funds<br>15<br>51000.              |
| Select transfer metho<br>The select the select the select the select the select the select the select the select the select the select the select the select the select the select the select transfer method select the select the selec                                                                                                    | ed: <ul> <li>Percent</li> <li>C</li> </ul> chunds you would like to transfer of the account value for each for each for                                                                                                    | Orlars     Orransfer All     er hon. The initiatum transfer an     indiselected if the account value     Stoz.15     Estimated Total:     order available at the time the request     order available at the time the request     order All     order All     er transfer All     er transfer All                                                                                                    | Is processed, the processed of the processed of the processed of the processed of the processed of the processed of the processed of the processed of the processed of the process of the process of the  | 15<br>51000.<br>0 %<br><b>S0.00 @</b><br>he bansaction<br>cerage Funds<br>15<br>51000.        |
| Select transfer metho<br>Please select the<br>\$1000, or 100%<br>Money Market<br>CREF Money Market<br>CREF Money Market<br>2. Choose the Source<br>Select transfer method<br>Please select the<br>\$1000, or 100%<br>Money Market<br>CREF Money Market                                                                                                    | ed:          Percent           C          chunds you would like to transfer of the account value for each for each for each for each for each for each for each for each for each for each for each for each for each for each for each for each for each for each for the account value for each for each for the account value for each for each for each for each for each for each for each for each for the account value for each for each for ea                                                                                                    | Collars Contraction Contraction Contracti | Is processed, the set of the set of the set  | 15<br>100.<br>0%<br>\$0.00 @<br>kerage Funds<br>100.                                          |
| Select transfer metho<br>Please select the<br>\$1000, or 100%<br>Money Market<br>CREF Money Market<br>CREF Money Market<br>CRES transfer method<br>Select transfer method<br>Please select the<br>\$1000, or 100%<br>Money Market<br>CREF Money Market                                                                                                    | cd:          Percent           C          runds you would like to transfor<br>of the account value for each for         tttl         tttl         tttl         cs         Fund (Transfer from)         od         od         percent         co         the account value for each for<br>of the account value for each for<br>account value for each for<br>account value for account value for each for<br>account value for account value for each for<br>acco                                                                                                    | Collars Contraction Contraction Contracti | Is processed, in the second second se | 15<br>5 1000.<br>0 %<br>50.00 0<br>terage Funds<br>15<br>5 1000.<br>10 %                      |
| Select transfer metho<br>These select the<br>\$1000, or 100%<br>Money Market<br>CREF Money Market<br>CREF Money Market<br>Choose the Source<br>Select transfer metho<br>CREF Money Market<br>CREF Money Market                                                                                                    | ed: <ul> <li>Percent</li> <li>C</li> </ul> chunds you would like to transfer of the account value for each of the account value for each of the account value for eaccount value for eaccount value for each of th                                                                                                    | Collars Contraction Contraction Contracti | In processed, in the second second se | 15<br>100.<br>0%<br>\$0.00 %<br>he basaction<br>erage Funds<br>15<br>\$100.<br>100 %<br>100 % |
| Select transfer metho<br>Please select the<br>\$1000, or 100%<br>Money Market<br>CREF. Money Market<br>CREF. Money Market<br>CRESE on sales of fore an<br>Select transfer metho<br>Please select the<br>\$1000, or 100%<br>Money Market<br>CREF. Money Market                                                                                                    | edi        • Percent       • C       • C                                                                                                    | Collars Transfer All  art rom. The minimum transfer an  und selected if the account value  \$102.15  Estimated Total:  art canalizate at the time the request  art of analizate at the time the request  bollars Transfer All  art rom. The minimum transfer an  und selected if the account value  \$102.15  Estimated Total:                                                                                                    | ount allowed is less than a list processed.                                                                                                    | 15<br>51000.<br>0%<br>80.00 @<br>he transaction<br>is 1000.<br>100%<br>192.15 @               |

reflect these transfers.

| Ab | out | this | guid | e |
|----|-----|------|------|---|
|    |     |      | A    | - |

Before you begin

**Reviewing mutual funds** 

**Opening an account** 

Access your account

#### Buy and sell

#### **Automatic investments**

Research & performance

View history

FAQs

Fees

#### Step 6:

In the remaining steps, you'll Choose the Destination Fund(s). You can select either core Retirement assets or Brokerage. If a brokerage investment is the Destination Fund, then you will need to check the box to enable brokerage selections.

| 3. Choose the Destination Funds (Transfer to)                                                                                                    |                                                             |                                    |
|----------------------------------------------------------------------------------------------------|-------------------------------------------------------------|------------------------------------|
|                                                                                                    | Calculate using:                                            | Percent                            |
|                                                                                                    | Learn more »                                                | -                                  |
| CREF Stock R1 @                                                                                                    |                                                             | %                                  |
| DFA US Targeted Value Portfolio Institutional Class                                                                                                    |                                                             | %                                  |
| Dodge & Cox International Stock Fund                                                                                                    |                                                             | %                                  |
| Dreyfus Global Stock Fund Class I                                                                                                    |                                                             | %                                  |
| Lord Abbett Developing Growth Fund Class I                                                                                                    |                                                             | %                                  |
| Neuberger Berman Socially Responsive Fund Institutional                                                                                                    |                                                             | %                                  |
| T. Rowe Price Institutional Large Cap Growth                                                                                                    |                                                             | %                                  |
| T Rowe Price Institutional Large Cap Value Fund @                                                                                                    |                                                             | %                                  |
| TIAA-CREF Small-Cap Equity Fund - Institutional Class                                                                                                    |                                                             | %                                  |
| Vancuard Extended Market Index Fund Institutional 🔗                                                                                                    |                                                             | %                                  |
| Vancuard Institutional Index Fund Institutional                                                                                                    |                                                             | %                                  |
| Vanguard Total International Stock Index Fund Institutional                                                                                                    |                                                             | %                                  |
| Vanguard Total Stock Market Index Fund Institutional                                                                                                    |                                                             | 96                                 |
|                                                                                                    |                                                             |                                    |
|                                                                                                    | Learn more »                                                |                                    |
| PIMCO Total Return Insti                                                                                                    |                                                             | 70                                 |
| Vanguard Total Bond Market Index Fund Institutional 🖨                                                                                                    |                                                             |                                    |
| - GUARANTEED                                                                                                    | Learn more »                                                |                                    |
| TIAA Traditional 🛱                                                                                                    |                                                             | %                                  |
| MONEY MARKET                                                                                                    | Learn more »                                                |                                    |
| CREF Money Market R1 @                                                                                                    |                                                             | %                                  |
| Vanguard Prime Money Market Fund Admiral                                                                                                    |                                                             | %                                  |
| - MULTI-ASSET                                                                                                    | Learn more »                                                | -                                  |
| Vanguard Target Retirement 2010 Fund Investor                                                                                                    |                                                             | %                                  |
| Vanguard Target Retirement 2015 Fund Investor 🗗                                                                                                    |                                                             | %                                  |
| Vanguard Target Retirement 2020 Fund Investor                                                                                                    |                                                             | %                                  |
| Vanguard Target Retirement 2025 Fund Investor                                                                                                    |                                                             | %                                  |
| Vanguard Target Retirement 2030 Fund Investor                                                                                                    |                                                             | %                                  |
| Self-Directed Brokerage Account                                                                                                    |                                                             |                                    |
| This option offers access to a broad array of mutual funds from various fund c<br>account in your plan. 1                                                                                                    | companies through a br                                      | rokerage                           |
| † Certain securities may not be suitable for all investors. Securities are not FDIC-insured a<br>guarantheed by any bank or TIA4-CREF. Securities are subject to investment risk, including<br>invested.                   | and are not a deposit or oth<br>possible loss of the princi | ner obligation of or<br>pai amount |
| Please Note: In the event the proceeds from your mutual fund liquidation does<br>minimums for your mutual fund purchase, the proceeds from your liquidation in<br>default money market investment option for your account. | s not meet the investme<br>nstead will be transferre        | ent fund<br>ed to the              |
| Brokerage fund transactions cannot be future dated. To change brokerage ho date.                                                                                                    | Ildings, please change                                      | the effective                      |
| A separate transfer request must be entered for each mutual fund p                                                                                                    | ourchase in your Brol<br>und.                               | kerage account.                    |
|                                                                                                    |                                                             |                                    |
|                                                                                                    |                                                             |                                    |
| - EQUITIES                                                                                                    | Learn more »                                                | = 100%                             |
| no subsequent minimum 🥥                                                                                                    |                                                             | 100%                               |
| POWERSHARES QQQ TR - QQQ                                                                                                    |                                                             | 0100%                              |
| no subsequent minimum 📀                                                                                                    | Learn more a                                                |                                    |
| TIAA-CREF Brokerage Money Market Fund                                                                                                    | Learn more a                                                | 100%                               |
|                                                                                                    |                                                             |                                    |
| Add Brokerage Funds »                                                                                                    |                                                             |                                    |
|                                                                                                    |                                                             |                                    |

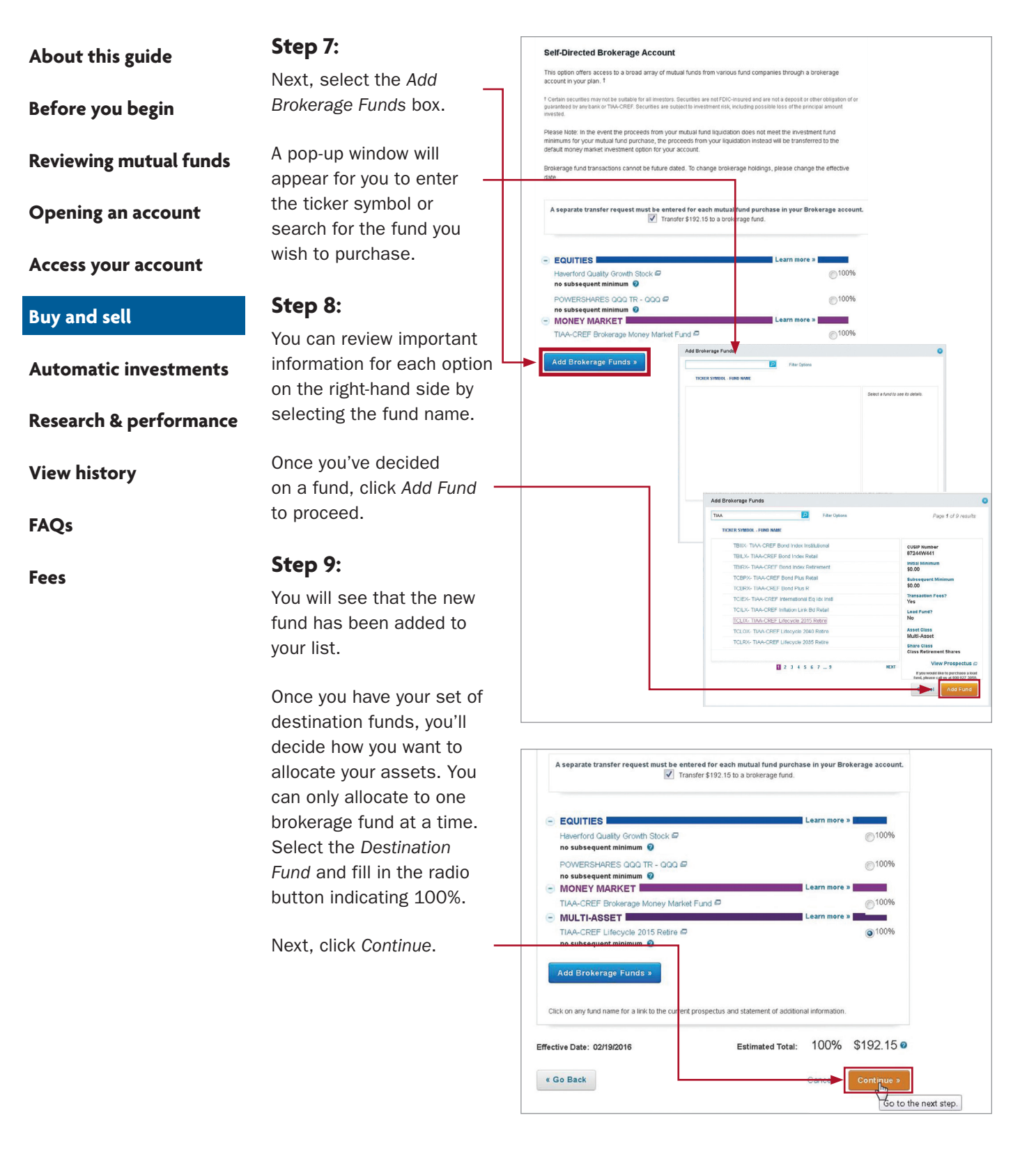

#### TIAA Self-Directed Brokerage overview and account setup 13

| About this guide       | Step 10:                                                             | Review & Submit C                                      | Changes                                                                                                    |                         |
|------------------------|----------------------------------------------------------------------|--------------------------------------------------------|----------------------------------------------------------------------------------------------------|-------------------------|
| Before you begin       | A final verification page will appear asking you to                  | SDTEST PLAN<br>SRA (TIAA L90119A<br>Plan Number: SDTES | 1) (CREF M90119A9)<br>ST                                                                                                    |                         |
| Reviewing mutual funds | confirm you want to make the trade. You'll need to                   |                                                        | New allocation: EQUITIES Vanguard REIT Index Adm                                                                                                    | <b>10%</b><br>10%       |
| Opening an account     | click on the <i>I understand</i><br>box as well as <i>Prospectus</i> |                                                        | FIXED INCOME Vanguard NY Long-Term Tax-Exempt Inv                                                                                                    | 10%<br>10%<br>80%       |
| Access your account    | Acknowledgment.                                                      |                                                        | Russell LifePoints Balanced Strategy E<br>Russell LifePoints Growth Strategy E<br>Russell Lifepoints Conservative Strat S<br>Vanguard Target Retirement 2060 Fund Investor | 5%<br>5%<br>20%<br>50%  |
| Buy and sell           | select Submit.                                                       |                                                        | Effective Date                                                                                                    | : 02/19/2016            |
| Automatic investments  |                                                                      | prior to purchasing r                                  | at the emective date may be delayed due to the close of trading or<br>new shares.                                                                                          | the need to sell shares |
| Research & performance | L                                                                    | Prospectus Ack                                         | nowledgement<br>have read the prospectuses associated with the brokerage funds of<br>e to view its prospectus.                                                             | elected above. Click    |
| View history           |                                                                      | « Go Back                                              |                                                                                                    | Cancel Submit »         |

FAQs

Fees

Before you begin

**Reviewing mutual funds** 

**Opening an account** 

Access your account

Buy and sell

Automatic investments

**Research & performance** 

**View history** 

FAQs

Fees

Mutual fund automatic investment/ allocation plans

Once you own a brokerage mutual fund, you have the ability to make additional investments through your recurring contributions on an ongoing basis.

#### Step 1:

of the screen.

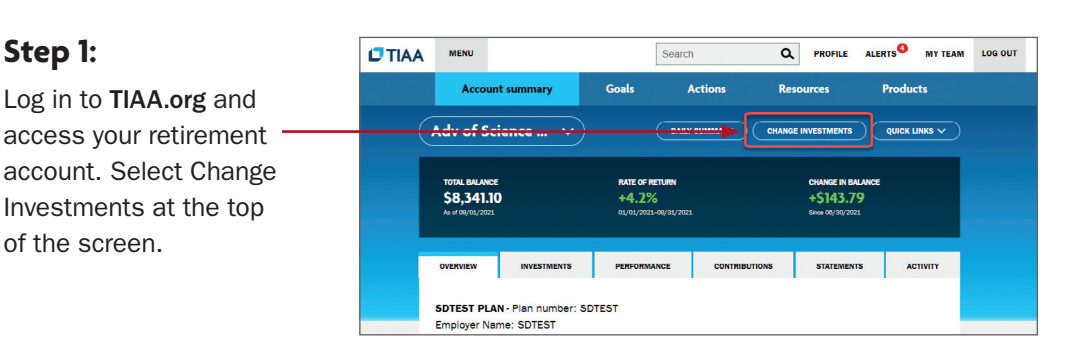

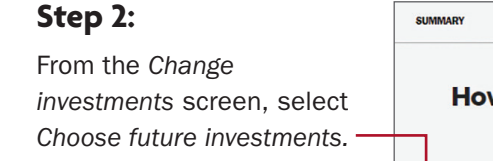

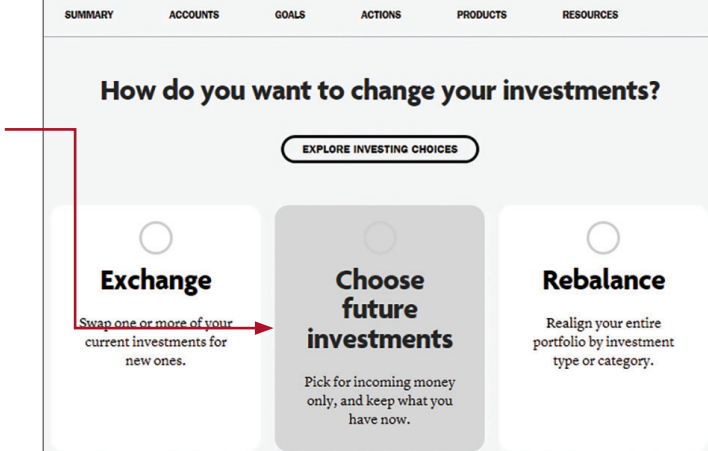

| About | this | guide |
|-------|------|-------|
|-------|------|-------|

Before you begin

**Reviewing mutual funds** 

**Opening an account** 

Access your account

Buy and sell

#### Automatic investments

**Research & performance** 

**View history** 

FAQs

Fees

#### Step 3:

To start, select the fund and percentage you would like allocated to that fund. Contributions can go to both or either core and brokerage assets based upon your strategy. When allocating, it's important that the final percentage is 100%. Once the percentage equals 100%, click *Continue*.

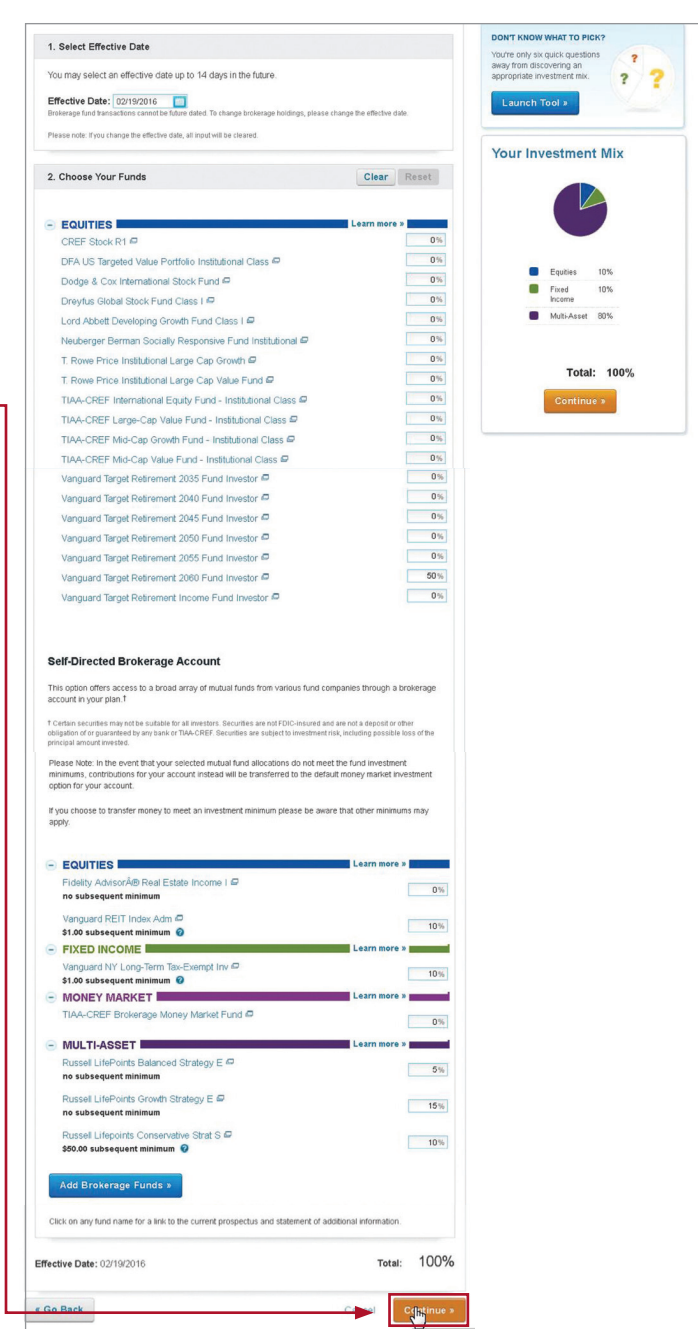

| About this guide       | <b>Step 4:</b><br>Next, you'll see a <i>Review</i> &                                                               | Review & Submit Changes SDTEST PLAN         |                                                                                                    |                              |  |  |
|------------------------|----------------------------------------------------------------------------------------------------|---------------------------------------------|----------------------------------------------------------------------------------------------------|------------------------------|--|--|
| Before you begin       | Submit screen to review your allocations in asset                                                                  | SRA (TIAA L90119A<br>Plan Number: SDTE:     | 1) (CREF M90119A9)<br>ST<br>New allocation:                                                                                                    |                              |  |  |
| Reviewing mutual funds | classes, distribution<br>percentages and effective<br>date. You'll need to click<br>on the <i>I understand</i> box | 6                                           | COUTTES  anguard REIT Index Adm  Kein Note  Kein Note Kein Note Kein Note Kein Note Kein Note Kein Note Kein Note Kein Note Kein Note Kein Note Kein Note Kein Note Kein Note K | 10%<br>10%<br>10%            |  |  |
| Opening an account     |                                                                                                    |                                             | MultiAsset     Russel LifePoints Balanced Strategy E      Russel LifePoints Growth Strategy E                                                                                                    | 80%<br>5%<br>5%              |  |  |
| Access your account    | as well as the <b>Prospectus</b><br>Acknowledgment.                                                                |                                             | Russell Lifepoints Conservative Strat S<br>Vanguard Target Retirement 2060 Fund Investor<br>Effective Da                                                                                                    | 20%<br>50%<br>te: 02/19/2016 |  |  |
| Buy and sell           |                                                                                                    | ✓ I understand the<br>prior to purchasing r | at the effective date may be delayed due to the close of trading<br>new shares.                                                                                                    | or the need to sell shares   |  |  |
| Automatic investments  |                                                                                                    | Prospectus Ack                              | nowledgement                                                                                                    |                              |  |  |
| Research & performance | esearch & performance                                                                                              |                                             |                                                                                                    |                              |  |  |
| View history           |                                                                                                    | « Go Back                                   |                                                                                                    | Cancel Submit >              |  |  |

FAQs

Fees

#### Step 5:

You'll see a confirmation page that shows the changes to the allocations for your future contributions have been received.

#### Change Allocation of Future Contributions

| SDTEST PLAN                         |                                                 |     |
|-------------------------------------|-------------------------------------------------|-----|
| SRA (TIAA L9011<br>Plan Number: SD1 | 9A1) (CREF M90119A9)<br>EST                     |     |
|                                     | New allocation:                                 |     |
|                                     | EQUITIES                                        | 10% |
|                                     | Vanguard REIT Index Adm                         | 10% |
|                                     | FIXED INCOME                                    | 10% |
|                                     | Vanguard NY Long-Term Tax-Exempt Inv @          | 10% |
|                                     | MULTI-ASSET                                     | 80% |
|                                     | Russell LifePoints Balanced Strategy E          | 5%  |
|                                     | Russell LifePoints Growth Strategy E            | 5%  |
|                                     | Russell Lifepoints Conservative Strat S 🖨       | 20% |
|                                     | Vanguard Target Retirement 2060 Fund Investor 🗗 | 50% |
|                                     |                                                 |     |

#### Before you begin

#### **Reviewing mutual funds**

**Opening an account** 

Access your account

Buy and sell

#### Automatic investments

#### Research & performance

**View history** 

FAQs

Fees

# **Research & performance**

One key to building a strategic investing plan is to be educated on your investing options and the performance of each of those options.

Through **TIAA.org**, you'll be able to educate yourself on funds, and stay up-to-date on current financial trends and financial news. Click on *Resources* and then select *Mutual funds*.

By selecting the *Mutual funds* option, you'll be able to see the various fund options that you can choose from to build your portfolio.

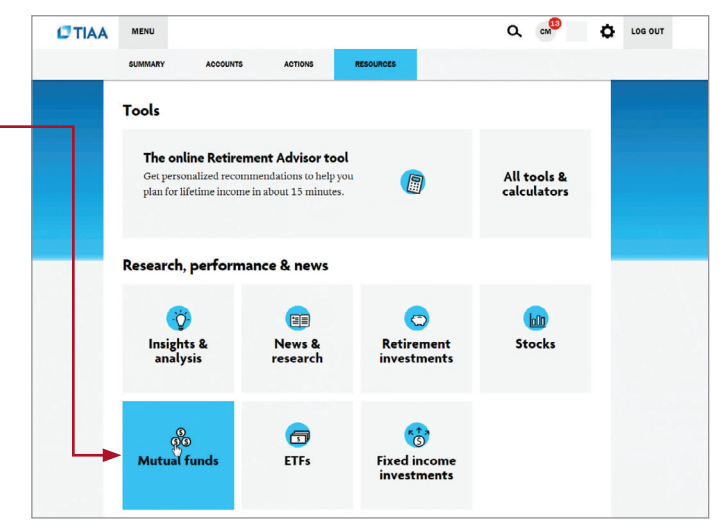

To research funds, you can click on the *Screener* tab. Here, you can set up criteria to find funds that support your strategy.

You also have the ability to select up to five funds, and then click *Compare* to see how your options match up, how share classes compare to one another and more, all designed to help you become better educated and a more informed manager of your financial future.

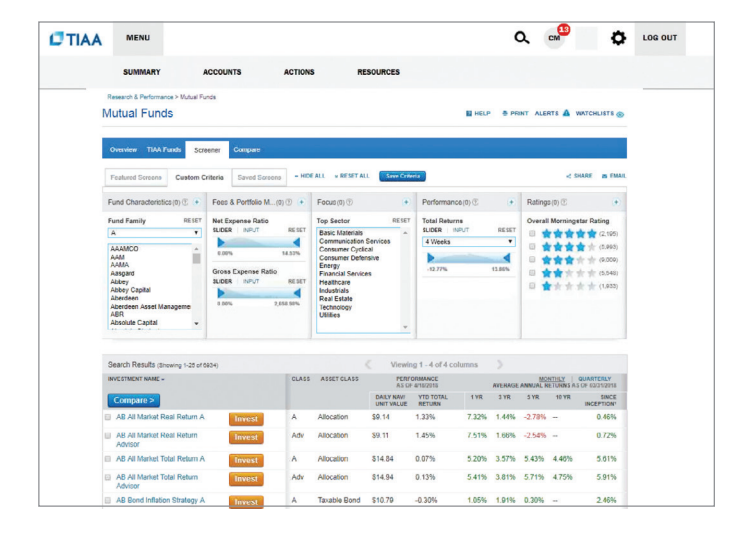

About this guide Before you begin Reviewing mutual funds Opening an account Access your account Buy and sell Automatic investments Research & performance

#### View history

FAQs

Fees

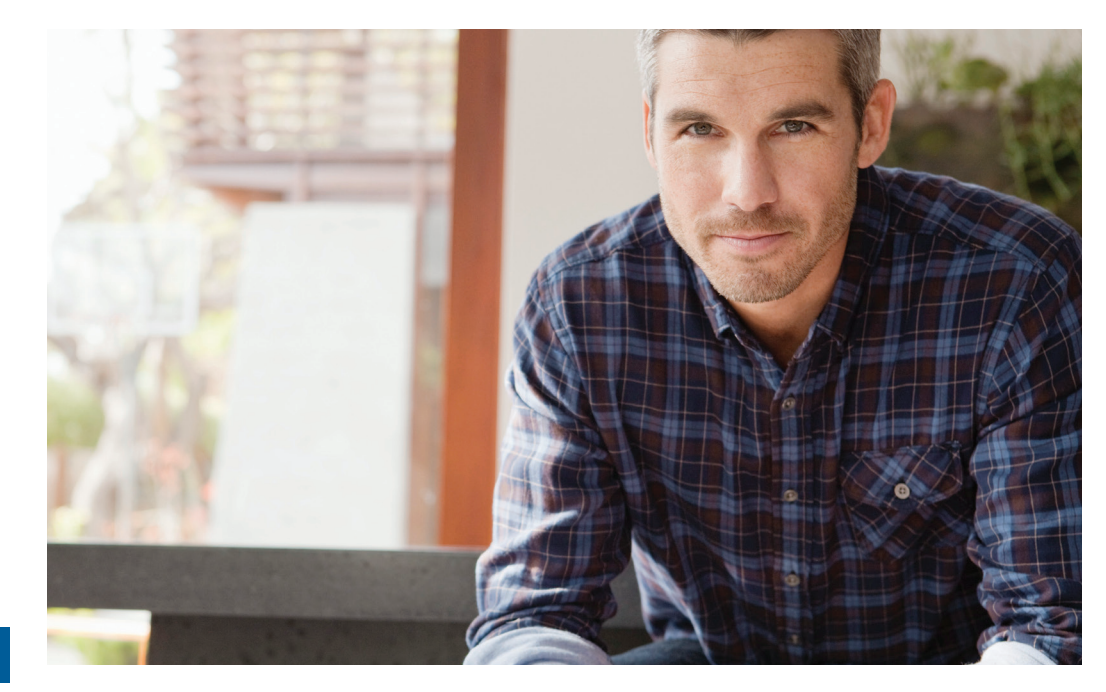

# View transaction history

Confirmations are sent for every trade. You can view your entire transaction history by logging in to your account at **TIAA.org/usg** or through your monthly brokerage and quarterly combined retirement account statements.

#### Important notes:

- Trades placed before the investment trade cut-off time 4 p.m. (ET) will be executed that business day. Transfers between the brokerage account and another account or fund available through the retirement plan(s) are subject to brokerage settlement periods, and can take several days to complete.
- Transactions involving the sale of brokerage investments need to be placed 30 minutes before the mutual fund's cut-off time (see above) in order to be executed that business day. Cut-off times can be found in the mutual fund's prospectus. Transfers between the brokerage account and another account or fund available through retirement plan(s) are subject to brokerage settlement periods, and can take several days to complete.

| About | this | guide |
|-------|------|-------|
| AUGUL |      | gaiac |

Before you begin

**Reviewing mutual funds** 

**Opening an account** 

Access your account

Automatic investments

**Research & performance** 

Buy and sell

**View history** 

# Frequently asked questions

#### Q: How can I take a distribution or withdrawal from my brokerage account?

**A:** Distributions or withdrawals from your brokerage account aren't made directly. To receive distributions or withdrawals from the funds in your brokerage account, you first must transfer the amount you wish to withdraw from your brokerage account to the core menu, then request a withdrawal.

#### Q: Are there any fees associated with my brokerage account?

**A:** If you open a brokerage account, you will be charged a commission on all applicable transactions based upon the fees outlined in the Customer Account Agreement or dictated by the terms of the fund. Please see the *Fees* section that follows these FAQs for more detailed information.

#### Q: Will my brokerage account be monitored by anyone besides me?

A: No. Unlike the plan-sponsored retirement accounts, it is the responsibility of each individual to monitor and manage their own self-directed brokerage account. TIAA.org provides tools that allow individuals to compare investment options, review share classes available and other factors so that you can make informed decisions.

#### Q: Will I receive confirmations of my trades?

**A:** Yes. A confirmation for every trade is sent to you, according to your preferences. You can always view your transaction history or trade confirmations in the secure portion of **TIAA.org/usg** or on your monthly brokerage account statements.

#### Q: Are brokerage services available to foreign address participants?

**A:** No. TIAA Brokerage is only available to enrolled plan participants with a permanent U.S. residential and mailing address.

#### Fees

FAQs

TIAA Self-Directed Brokerage overview and account setup 20

| About this guide       | Transaction fees                                                                                                    |                                                                                                    |                                                                                                    |                                                                                                    |  |
|------------------------|----------------------------------------------------------------------------------------------------|----------------------------------------------------------------------------------------------------|----------------------------------------------------------------------------------------------------|----------------------------------------------------------------------------------------------------|--|
| Before you begin       | Transaction fees are charged in accordance with the TIAA Commission and Fee Schedule shown below.                       |                                                                                                    |                                                                                                    |                                                                                                    |  |
| Reviewing mutual funds |                                                                                                    |                                                                                                    |                                                                                                    |                                                                                                    |  |
| Opening an account     | TIAA Self-Directed Brokerage /                                                                                          | Account Customer Acco                                                                                                    | ount Agreement                                                                                                    |                                                                                                    |  |
|                        | Commission and Fee Schedule effective March 21, 2022                                                                    |                                                                                                    |                                                                                                    |                                                                                                    |  |
| Access your account    | Not all fees apply or are pertinent to all employer-sponsored plans. See individual plan for investment option details. |                                                                                                    |                                                                                                    |                                                                                                    |  |
| Buy and sell           | For assistance:                                                                                                    | Online<br>TIAA.org/brokerage                                                                                                    | Automated<br>Telephone System<br>(ATS) <b>800-842-2252</b>                                                                                         | Client Service<br>Assistance<br>800-842-2252                                                                           |  |
| Automatic investments  | Mutual funds                                                                                                    |                                                                                                    |                                                                                                    |                                                                                                    |  |
| Research & performance | No-transaction-fee (NTF) funds                                                                                          | <ul> <li>Minimum initial investment for mutual funds: The greater of either<br/>the listed amount in the fund's prospectus or \$500. Additional<br/>investments typically based on amount listed in the fund's prospectus,<br/>generally \$100. Purchases placed below the stated minimum amount</li> </ul> |                                                                                                    |                                                                                                    |  |
| View history           |                                                                                                    | will be charged the may apply for man                                                                                                    | appropriate transaction faged accounts.                                                                                                    | ee. Different minimums                                                                                                 |  |
| FAQs                   |                                                                                                    | <ul> <li>Transactions of NTF funds for amounts less than the \$500 minimum<br/>stated above will be subject to the appropriate transaction fee.</li> <li>Dollar-cost averaging transactions are excluded.</li> </ul>                                                                                        |                                                                                                    |                                                                                                    |  |
| Fees                   |                                                                                                    | <ul> <li>Short-term redemp<br/>three months (waiv<br/>firm or financial ins<br/>set forth in each fu</li> </ul>                                                                                                    | ntion fee: \$50 minimum fo<br>ved for shares transferred<br>stitution). Additional reden<br>and's prospectus.                                      | r shares held less than<br>from another brokerage<br>nption fees may apply as                                          |  |
|                        |                                                                                                    | <ul> <li>Dollar-cost averagi</li> </ul>                                                                                                    | ng transactions, no fee; m                                                                                                    | inimum transaction, \$100.                                                                                             |  |
|                        | Transaction-fee (TF) funds                                                                                              | <ul> <li>Transaction fee, re</li> <li>Minimum initial inv<br/>the listed amount i<br/>investments typica<br/>generally \$100. Pu</li> </ul>                                                                                                    | gardless of order size: \$3<br>estment for mutual funds:<br>in the fund's prospectus o<br>illy based on amount listed<br>irchases placed below the | 5 per trade.<br>: The greater of either<br>r \$500. Additional<br>d in the fund's prospectus,<br>stated minimum amount |  |

For complete information about the brokerage account, read the TIAA Brokerage Account Customer Account Agreement or visit TIAA Brokerage forms at **TIAA.org/public/brokerage/custsvce/forms.html.** Additional fees and expenses apply to a continued investment in the funds, and are described in the funds' current prospectus.

may apply for managed accounts.

will be charged the appropriate transaction fee. Different minimums

Dollar-cost averaging transactions, no fee; minimum transaction, \$100.

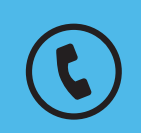

For questions about your brokerage account, please contact us at **800-842-2252**.

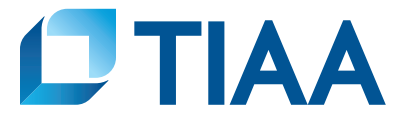

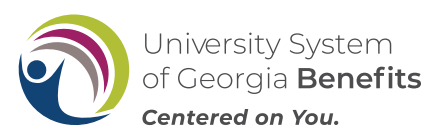

This material is for informational or educational purposes only and does not constitute fiduciary investment advice under ERISA, a securities recommendation under all securities laws, or an insurance product recommendation under state insurance laws or regulations. This material does not take into account any specific objectives or circumstances of any particular investor, or suggest any specific course of action. Investment decisions should be made based on the investor's own objectives and circumstances.

You should consider the investment objectives, risks, charges, and expenses carefully before investing. Please call 877-518-9161 for a prospectus that contains this and other information. Please read the prospectus carefully before investing.

Investment, insurance, and annuity products are not FDIC insured, are not bank guaranteed, are not bank deposits, are not insured by any federal government agency, are not a condition to any banking service or activity, and may lose value.

TIAA Brokerage, a division of TIAA-CREF Individual & Institutional Services, LLC, Member FINRA, distributes securities products. Brokerage accounts are carried by Pershing, LLC, a subsidiary of The Bank of New York Mellon Corporation, Member FINRA, NYSE, SIPC.

TIAA Brokerage reserves the right to change its fee and commission schedule at its discretion, subject to notification in accordance with applicable laws and regulations.

Some securities may not be suitable for all investors.

©2022 Teachers Insurance and Annuity Association of America-College Retirement Equities Fund, 730 Third Avenue, New York, NY 10017

**BUILT TO PERFORM.** 

CREATED TO SERVE.